## **Installing Embedded Scan to Network**

## Installing Embedded Scan to Network using the embedded Web page

The solution can be manually installed and configured from the embedded Web page of the printer. However, this process must be completed for each printer on which the solution is used. As a result, setting up the solution using the embedded Web page is recommended for networks in which a relatively small number of printers will be used.

- 1 Open a Web browser, and then enter the printer IP address in the address bar.
- 2 Click Configuration.
- **3** Under Other Settings, click **Embedded Solutions**.
- 4 From the Solutions tab, click **Install**.
- 5 Click Browse to locate and select the Scan to Network flash file snf.fls.
- 6 Click Start Install to install the solution.

## Installing Embedded Scan to Network using MarkVision Professional

A plug-in (snf.mvp) is available for MarkVision Professional, allowing MarkVision Professional to install and configure the solution on multiple network devices simultaneously.

- 1 In MarkVision Professional, click Settings → Embedded Solutions → Solutions Management.
- 2 Select the printers the Scan to Network solution will be installed on.
- 3 Click Install New Solution.
- 4 Select the Embedded Scan to Network flash file (snf.fls).
- 5 Click Add.